## **ATS Support (Client Portal)**

From the ATSRMIS website (<u>https://atsrmis.com</u>) select **Client Portal** from the menu.

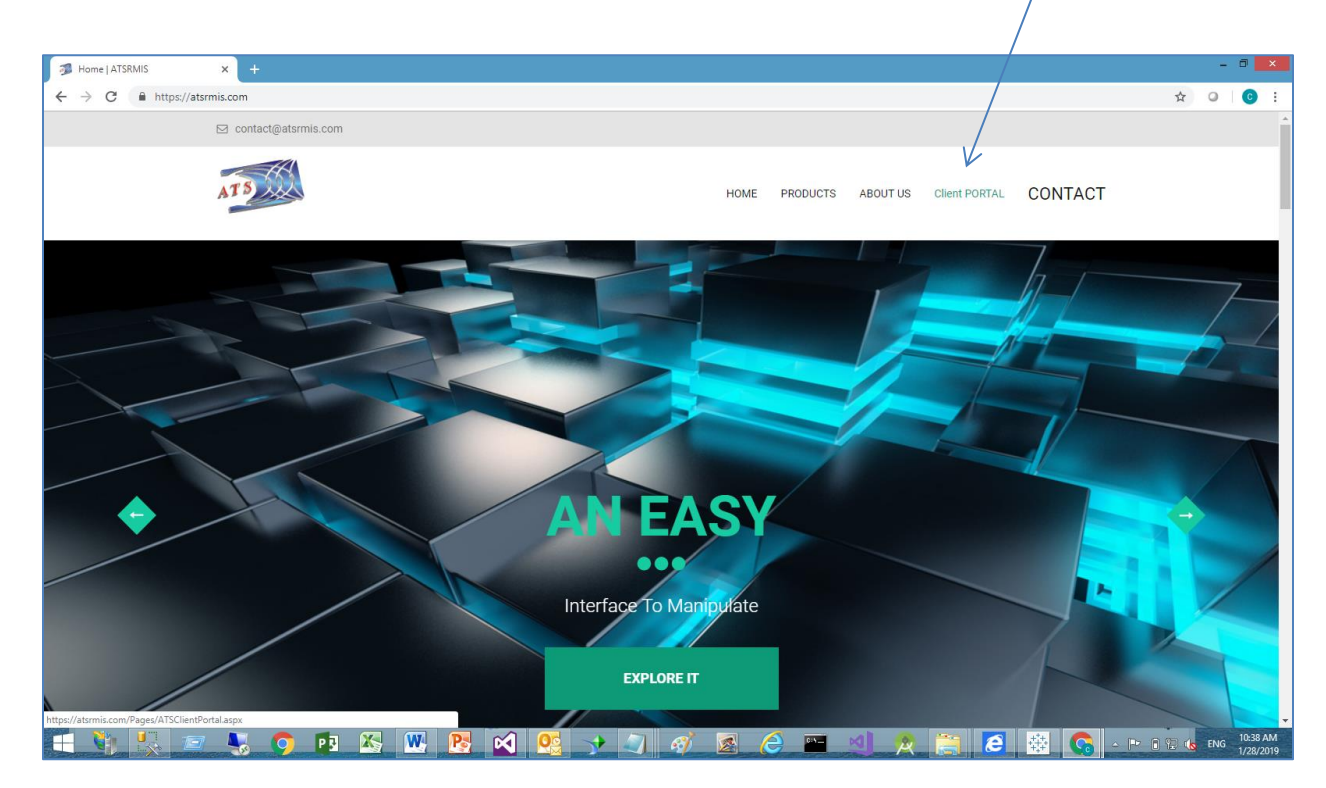

New Users – Select Register.

ATSRMIS Home Register Log in

Current User - Login.

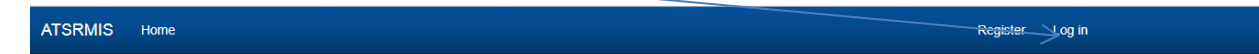

When a registered user logs in for the first time they will need to request rights to the system.

| ATSRMIS          | Home                        |                         |
|------------------|-----------------------------|-------------------------|
|                  |                             |                         |
| ATSRM            | IS Client Porta             |                         |
| Logged in wit    | th limited access.          |                         |
| To request ac    | ditional access click one   | of the following links. |
|                  |                             |                         |
| Request Demo A   | Access.                     |                         |
| Request Client A | access.                     |                         |
| © 2019 - Americ  | an Technical Services, Inc. |                         |

Demo Access is for prospective clients that want access to the ATS demo system.

Client Access is for current clients that want access to the on-line Issues module.

Clicking either link will interface with your email to send the request to ATS Support.

Once Support grants you access you will receive an email confirming access.

## **Issue Reporting and Status**

Select Support.

| ATSRMIS                           | Home                  | ATS.NET | Support | Admin |  |  |  |
|-----------------------------------|-----------------------|---------|---------|-------|--|--|--|
| ATSRM                             | ATSRMIS Client Portal |         |         |       |  |  |  |
| Logged in with ATS Client access. |                       |         |         |       |  |  |  |
|                                   |                       |         |         |       |  |  |  |

You will be presented with the following page.

The scope options allow you to search for Open, Closed or All issues, in the selected date range.

The default **From** date is one year prior to the current date.

Press the **Search** button for the list or the **New** button to submit a new issue.

| ATSRMIS         | Home ATS.NET              | Support Admin |            |   |
|-----------------|---------------------------|---------------|------------|---|
| Issue           | Search                    |               |            |   |
| Open            |                           | From          | Thru       | _ |
| Close           | ed                        | 01/28/2018    | 01/28/2019 |   |
|                 |                           |               |            |   |
| Search          | n                         | New           |            |   |
|                 |                           |               |            |   |
| © 2019 - Americ | can Technical Services, I | nc.           |            |   |

## Sample Search Results

Click the **Select** button of the item you want to view or edit.

| Clear Gro    | Clear Grouping Clear Sorting Search Panel Export To - |      |            |            |              |   |              |   |             |          |          |
|--------------|-------------------------------------------------------|------|------------|------------|--------------|---|--------------|---|-------------|----------|----------|
| Enterte      | ext to sear                                           | ch   |            |            |              |   |              |   |             |          |          |
| Select       | issueid                                               | base | originator | assignedto | datereported |   | datecomplete | d | description | solution | clientid |
| $\downarrow$ |                                                       |      |            |            |              | • |              | • |             |          |          |
| Select       | 17300                                                 |      |            |            | 1/25/2019    |   |              |   | Testing     |          |          |
| Select       | 17299                                                 | 0    | 9          | 4          | 1/25/2019    |   |              |   | Matt        |          | 6        |
| Select       | 17298                                                 | 0    | 9          | 4          | 1/25/2019    |   |              |   | Matt        |          | 6        |

## Sample Issue page

This page allows the user to select the type of issue/project and provide a description of the problem or scope of the project.

Once the **Save** button is clicked ATS is notified of the new issue or project and a tracking number is assigned.

| Detail                 |              |                    |   |                |    |
|------------------------|--------------|--------------------|---|----------------|----|
| Save Cancel            | Delete       |                    |   |                |    |
| Type(Base)             | ID           | Type(OriginatorID) |   | Type(ClientID) |    |
| Issue (1)              | v 17300      | Craig Zivolich (9) | • | ATS (209)      | •  |
| Type(AssignedtoID)     | Reported     | Completed          |   |                |    |
| Administrator (4)      | • 01/25/2019 |                    |   |                |    |
| Description<br>Testing |              |                    |   |                |    |
|                        |              |                    |   |                | li |

In addition to entering a description, you may upload associated documents, once the item is saved.

To upload a document, either drag a document to the upload control or browse the file system using the **Select an image for upload** button.

| Home      | ATS.NET  | Support    | Admin |   |                           |    | Hello, cz | ziv@atsrmis            |
|-----------|----------|------------|-------|---|---------------------------|----|-----------|------------------------|
|           | File Upl | oad        |       |   |                           |    | ×         |                        |
| Cancel    |          |            |       |   | Select an image for uploa | ad |           |                        |
| ;)<br>    |          |            |       |   |                           |    | Close     | lientID)<br>of Anahein |
| gnedtolD) |          | Reported   |       | - | ompleted                  |    | Attac     | h file(s)              |
| rator (4) | ~        | 01/25/2019 |       |   |                           |    |           |                        |

The user will automatically receive email when data is changed for the item.

Saved document links are displayed in this area of the page.

|                      | /          |                    |
|----------------------|------------|--------------------|
| Detail               |            |                    |
| Save Cancel Del      | ete        |                    |
| Type(Base)           | ID         | Type(OriginatorID) |
| Issue (1)            | 17300      | Craig Zivolich (9) |
| Type(Assignedto/D)   | Reported   | Completed          |
| Administrator (4)    | 01/25/2019 |                    |
| Adobe                |            |                    |
| Inv_103135_from_Amer |            |                    |
| Description          |            |                    |
| Testing              |            |                    |
|                      |            |                    |
|                      |            |                    |